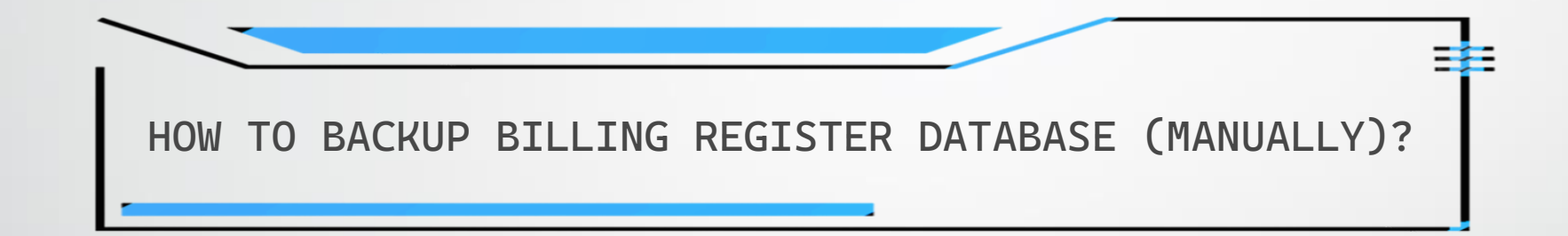

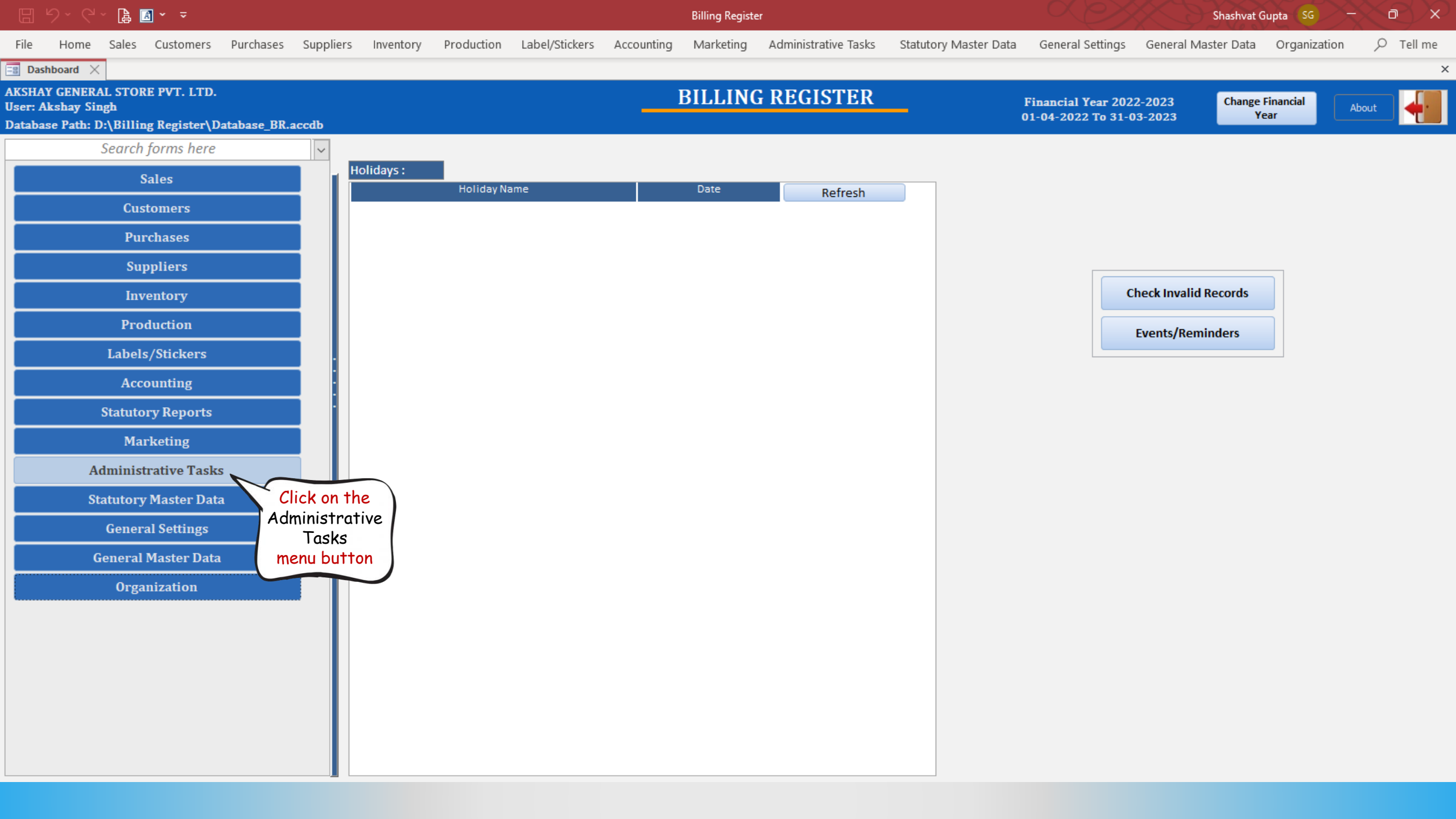

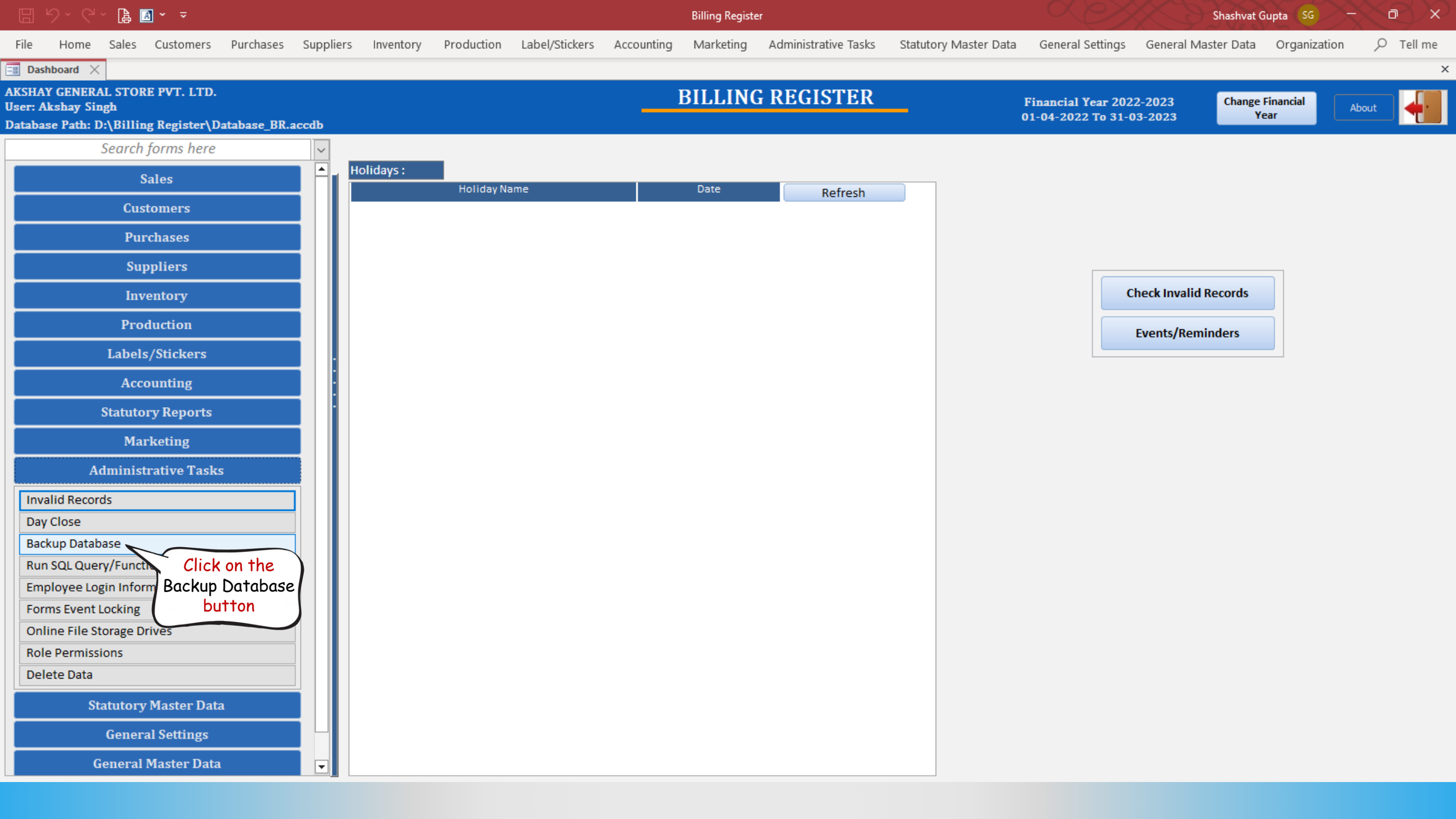

![](_page_3_Figure_0.jpeg)

![](_page_4_Figure_0.jpeg)

![](_page_5_Figure_0.jpeg)

![](_page_6_Figure_0.jpeg)

![](_page_7_Picture_0.jpeg)

![](_page_8_Picture_0.jpeg)

backup was taken.

This is helpful in case you

need to recover the

database for any reason.

Open it.

- 🐂 Libraries
- 💣 Network

💻 This PC

🧊 3D Objects

🗄 Documents

Downloads

👌 Music Pictures 📲 Videos 🏪 Local Disk (C:) Local Disk (D:) 👝 Local Disk (E:) 👝 New Volume (F:) 🕳 Google Drive (G:)

📃 Desktop

- 🖭 Control Panel
- 🛕 Recycle Bin

đ

\_

 $\times$ 

~ 🥐

![](_page_9_Picture_0.jpeg)

|== **|** 

👩 Recycle Bin